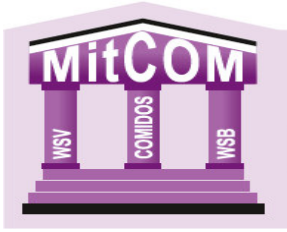

## MITGLIEDERVERWALTUNG

## Meldung von Delegierten

Nach der Rechtsprechung (u.a. OLG Celle, Beschluss v. 26.08.2019, Az.: 20 W 17/19) muss dem Rechnung getragen werden, dass die Rechte nicht mehr durch die Mitglieder selbst, sondern ausschließlich durch von den Mitgliedern bestellte Vertreter (Delegierte) ausgeübt werden. Dies setzt voraus, dass sowohl die Einladung/Einberufung, wie auch die Tagesordnung und die Antragsunterlagen direkt den Delegierten in der dazu satzungsgemäß vorgeschriebenen Form und Frist zugehen. Der Umweg z. B. über die Abteilungsleitung und den Mitgliedsverein erfüllt dieses Erfordernis nicht. Es muss daher sichergestellt sein, dass die Delegierten rechtzeitig bestellt worden sind und die Namen und die Kontaktdaten – so wie nach der Satzung erforderlich – dem Verein oder Verband bekannt sind. Dabei ist ferner zu beachten, dass die Delegierten für einen bestimmten Zeitraum bestellt werden sollten, damit diese z. B. auch für den Fall einer außerordentlichen Delegiertenversammlung angeschrieben werden können. Das Prinzip des Delegiertensystems würde ja ausgehöhlt, wenn mangels Bestellung von Delegierten die Einberufung der Delegiertenversammlung nicht erfolgen kann.

Gemäß § 9 Abs. 2 der WSB Satzung richtet sich die Stimmenzahl ausschließlich nach den zwei Monate vor der Delegiertenversammlung dem WSB namentlich gemeldeten Vereinsmitgliedern (<u>www.wsb1861.de/images/PDF/WSB-</u> <u>Satzung2022.pdf</u>). Damit Sie wissen, wieviel Stimmen Ihr Verein hat, werden wir küntig immer zum ersten eines Monats eine Liste veröffentlichen (<u>https://www.wsb1861.de/index.php/infothek/vereinsservice/Delegierte</u>) der Sie Ihre Stimmzahl entnehmen können. Gemäß § 9 Abs. 2 der WSB-Satzung kann ein Delegierter maximal 5 Stimmen auf sich vereinigen. Melden Sie lieber 2-3 Delegierte mehr um im Krankheits- oder Verhinderungsfall noch auf einen Ersatzdelegierten zurückgreifen können.

Beispiel: Ein Verein mit 299 Mitgliedern hat 7 Stimmen. Sie können 7 Delegierte melden, reichen würden aber 2.

Bei den Jugendtagen hat jeder Verein 1 Stimme. Hier reicht es also, wenn Sie 2-3 Delegierte melden.

## Meldung der Delegierten für Kreis-, Bezirks- und Verbandsdelegiertentage sowie für die Kreis-, Bezirks- und Landesjugendtage

#### Schritt 1:

Mit Klick auf den Reiter "Organisation" gelangen Sie zur Mitgliederübersicht Ihres Vereins.

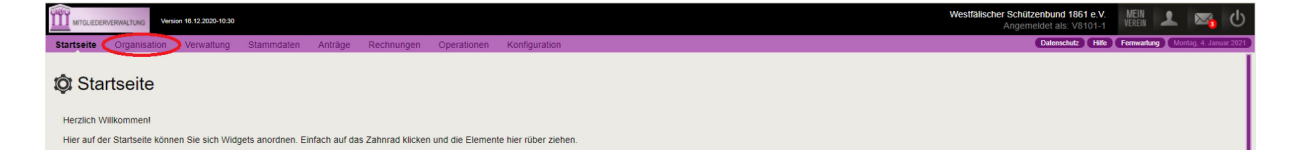

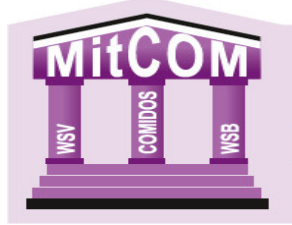

#### Schritt 2:

Wählen Sie das entsprechende Mitglied aus und klicken Sie auf die Lupe.

|             | EDERVERWALTUNG       | Version 16.12.2020-10:30 |                      |                       |                  |                  |      |              |              |        |            |              | Westfälischer    | Schützenbund 1861 e.<br>Angemeldet als: V8101 | V. MEIN<br>VEREIN | 1 🖂           | ወ          |
|-------------|----------------------|--------------------------|----------------------|-----------------------|------------------|------------------|------|--------------|--------------|--------|------------|--------------|------------------|-----------------------------------------------|-------------------|---------------|------------|
| Startseite  | e Organisatio        | n Verwaltung             | Stammdaten           | Anträge Rechnur       | igen Operation   | en Konfiguration |      |              |              |        |            |              |                  | Datenschutz H                                 | ille Fernwartung  | Montag, 4. Ja | inuar 2021 |
| Mi          | tglieder             |                          |                      |                       |                  |                  |      |              |              |        |            |              |                  |                                               | SV M              | ustert        | al         |
| Bez         | zirk Musterland 🗸 🕨  | Schützenkreis Mus        | terland 🗸 🕨 SV Muste | rtal 🛩                |                  |                  |      |              |              |        |            |              |                  |                                               |                   |               |            |
|             |                      |                          |                      |                       |                  |                  |      |              |              |        |            |              |                  |                                               |                   | 1             | litglieder |
| + Neues     | s Nitglied 🛞 Etikett | en drucken               |                      |                       |                  |                  |      |              |              |        |            |              |                  | Te 🕀 🖶                                        | 🛃 🔍 🔍             | a. 10 x       | port: •    |
| Seite 1 von | 1 (8 Elemente) 💽 [   | ] >                      |                      |                       |                  |                  |      |              |              |        |            |              |                  |                                               |                   | Anzahl:       | 50 🖂       |
| Anre        | ede Nachnam          | e 🛆 Vor                  | mame Verbandsr       | ummer DSA-Ausweis-Nr. | DSA-Mitglied-Nr. | Ort              | PLZ  | Straße       | Geburtsdatum | Status | Geschlecht | Nationalität | E-Mail Privat    | Mobil Privat                                  | Telefon Pr        | vat           |            |
|             |                      |                          |                      |                       |                  |                  |      |              | ×            |        | × ×        |              |                  | ♥                                             | 0                 | 9             |            |
| Frau        | Grünke               | Leonie                   | 10000300             |                       |                  |                  |      |              |              | Passiv | Weiblich   | deutsch      |                  |                                               |                   |               | A.         |
| Herr        | Nusterl              | Michel                   | 10001298             | 6050783099998888      | 0005533222       | fusterhausen §   | 9999 | Nusterweg 99 | 01.08.1969   | Aktiv  | Mannlich   | deutsch      | muster@muster.de | 0182/123456                                   | 01111/9999999     | <u> </u>      | 1          |
| E Frau      | Husterl              | Marie                    | 10001299             | 6050783044442222      | 0006669999       | lusterhausen S   | 9999 | Musterweg 99 | 15.05.1985   | Aktiv  | Weiblich   | deutsch      | muster@muster.de |                                               | 1111/9999999      | Q             | 1          |

Sie gelangen zur Detailansicht des Mitgliedes.

| MITCLEODINEWWALTUNG                                           |                   |                        |               |            | Westlalischer Schutzenbund 1861 e.V. M<br>Angemeldet als: V8101-1 | een 👤 🗠 (                     |
|---------------------------------------------------------------|-------------------|------------------------|---------------|------------|-------------------------------------------------------------------|-------------------------------|
| Startsolto Organisation Verwaltung Stamm                      | ndaten Antrage    | Rechnungen Operationen | Konfiguration |            | Datenschutz (Litte) Ferni                                         | wartung (Filenziag & Januar 2 |
| 4                                                             | 1 SV 1            | fustertal (Aktiv)      | 04.01.2021    |            | Verband: Nein<br>Veren: Nein                                      | 19                            |
| Anschrift:                                                    |                   |                        |               |            |                                                                   |                               |
| Horr<br>Heinz-Jürgen Mustermann                               | Disziplinen       |                        |               |            |                                                                   |                               |
| Musterdorfer Weg 111                                          | Nr. Dis           | lplin                  | Gültig von    | Gaitig bis | Varain                                                            | Aktionen                      |
| 99899 Mustertal                                               | Keine Disziplinen | vorhanden.             |               |            |                                                                   |                               |
| DE - Doutschland                                              |                   |                        |               |            |                                                                   |                               |
| Kontakt privat:                                               | OLeistungsklas    | sen                    |               |            |                                                                   |                               |
| 0452/00687766                                                 | Nr. Erre          | schnet                 | Beantragt     | Gültig von | Gültig bis                                                        | Aktionen                      |
| @ bj@mustermann.de                                            | 1 76 5            | enioren IV (Auflage)   |               | 04.01.2021 | 31.12.2022                                                        |                               |
| Keine geschäftlichen Kontaktdaten hinterlegt!                 | 2 161             | Increas IV             |               | 04.01.2021 | 31.12.2048                                                        |                               |
| Geburtsdatum                                                  | ⊕ Leistungsklas   | sen Bogen              |               |            |                                                                   |                               |
| 10.12.1040                                                    | Nr. Erre          | chnet                  | Beantragt     | Gültig von | Gültig bis                                                        | Aktionen                      |
| Deutscher Sportausweis                                        | 1 14 5            | enioren                |               | 04.01.2021 | 31.12.2046                                                        |                               |
| Migliedsnummer: 0001112203<br>Ausweisnummer: 6050783099887766 |                   |                        |               |            |                                                                   |                               |
|                                                               | 424 Funktionen    |                        |               |            |                                                                   |                               |
| 🖋 Bearbeiten                                                  | Nr. Typ           |                        | Viiii         | nis        |                                                                   | Aktionen                      |
|                                                               | Keine Funktionen  | verfügbar.             |               |            |                                                                   |                               |
|                                                               |                   |                        |               |            |                                                                   | +                             |

#### Schritt 3:

Klicken Sie nun unter "Funktionen" auf das + Zeichen.

| MTGLEDERVERWALTUNG Version 16.12.2020-10.30                    |             |                                                    |               |            | Westfälischer Schützenbund 1861 e.V.<br>Angemeidet als: V8101-1 | MEIN<br>VEREIN | 2 🖂            | 0          |
|----------------------------------------------------------------|-------------|----------------------------------------------------|---------------|------------|-----------------------------------------------------------------|----------------|----------------|------------|
| Startseite Organisation Verwaltung Stamm                       | daten Antra | ige Rechnungen Operationen                         | Konfiguration |            | Datenschutz Hife F                                              | ernwartung     | Dienstag, 5. J | inuar 2021 |
| 4                                                              | 1           | SV Mustertal (Aktiv)<br>Stammverein / Nummer: 8101 | 04.01.2021    |            | Verband: Nein<br>Verein: Nein                                   |                | 10             | L.         |
| Anschrift:                                                     |             |                                                    |               |            |                                                                 |                |                |            |
| Herr<br>Heinz-Jürgen Mustermann                                | 🕀 Diszip    | linen                                              |               |            |                                                                 |                |                |            |
| Musterdorfer Weg 111                                           | Nr.         | Disziplin                                          | Gültig von    | Gültig bis | Verein                                                          |                | Aktion         | en         |
| 99899 Mustertal                                                | Keine Disz  | tiplinen vorhanden.                                |               |            |                                                                 |                |                |            |
| DE - Deutschland                                               |             |                                                    |               |            |                                                                 |                |                |            |
| Kontakt privat:                                                | 0           |                                                    |               |            |                                                                 |                |                |            |
| 8 0555/3333                                                    | ULeistur    | igsklassen                                         |               |            |                                                                 |                |                |            |
| 0452/99887766                                                  | Nr.         | Errechnet                                          | Beantragt     | Guitig von | Guitig bis                                                      |                | Aktion         | en         |
| @ hj@mustermann.de                                             | 2           | 16 Herren IV                                       |               | 04.01.2021 | 31.12.2022                                                      |                |                | - 1        |
| Keine geschäftlichen Kontaktdaten hinterlegt!                  | -           | 2011010121                                         |               | 0 HOAROEA  | STALL OF                                                        |                |                | - 1        |
| Geburtsdatum                                                   | ⊕Leistur    | igsklassen Bogen                                   |               |            |                                                                 |                |                |            |
| -                                                              | Nr.         | Errechnet                                          | Beantragt     | Gültig von | Gültig bis                                                      |                | Aktion         | en         |
| Deutscher Sportausweis                                         | 1           | 14 Senioren                                        |               | 04.01.2021 | 31.12.2046                                                      |                |                | - 1        |
| Mitgliedsnummer: 0001112233<br>Ausweisnummer: 6050783099887766 |             |                                                    |               |            |                                                                 |                |                |            |
|                                                                | 🚢 Funkti    | onen                                               |               |            |                                                                 |                |                | - 11       |
| 🥒 Bearbeiten                                                   | Nr.         | Тур                                                | Von           | Bis        |                                                                 |                | Aktion         | en         |
|                                                                | Keine Fun   | ktionen verfügbar.                                 |               |            |                                                                 |                | -              | <u> </u>   |
|                                                                |             |                                                    |               |            |                                                                 |                |                | -) I       |

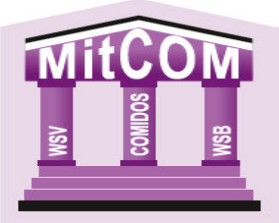

#### Schritt 4:

Klicken Sie auf das Fenster "Funktion". Es öffnet sich eine Dropdown-Liste wo Sie 6 Delegiertenvarianten (Delegierte (r) WSB, Delegierte (r) Bezirk, Delegierte (r) Kreis, Jugenddelegierte (r) WSB, Jugenddelegierte (r) Bezirk oder Jugenddelegierte (r) Kreis) finden. Wählen Sie die entsprechende Variante aus, tragen das "Von" Datum ein und bestätigen Ihre Eingaben mit den Butten "Speichern"

| MTD_CECHO KEWALTAND Version 16.12.2023-00.30                                                                | Westfälischer Schützenbund 1861 e.V.<br>Angemeldet als: V8101-1 | MEIN<br>VEREIN  |                 | ሆ    |
|----------------------------------------------------------------------------------------------------|-----------------------------------------------------------------|-----------------|-----------------|------|
| Startseite Organisation Verwaltung Stammdaten Anträge Rechnungen Operationen Konfiguration                  | Datenschutz (Hille)                                             | Fernwartung Die | istag, 5. Janua | 2021 |
| Mitglied: Heinz-Jürgen Mustermann                                                                           |                                                                 |                 |                 |      |
| * Neue Funktion zuweisen                                                                                    |                                                                 |                 | ×               |      |
| Allgemeine Angaben                                                                                          |                                                                 |                 |                 |      |
| Institution * SV Musterfal (3101) Her klonen Sie über die Freitenbuche die entsprechende Institution suchen |                                                                 |                 |                 |      |
| Funktion * Venensadmenstrator (Mitcom)                                                                      |                                                                 |                 |                 |      |
| Bis                                                                                                    |                                                                 |                 |                 |      |
| SPEICHERN                                                                                                   |                                                                 |                 |                 |      |

Das Mitglied ist jetzt als Delegierter gemeldet.

|                                                      | DERVERWALTUNG                           | m 16.03.2023-15:00          |            |                                                     |                        |               |            | Westfälisc   | her Schützenbund 1861 e.V.<br>Angemeldet als: V8101-1 | MEIN<br>VEREIN | 2 🖂           | 1       |
|------------------------------------------------------|-----------------------------------------|-----------------------------|------------|-----------------------------------------------------|------------------------|---------------|------------|--------------|-------------------------------------------------------|----------------|---------------|---------|
| Startseite                                           | Organisation                            | Verwaltung                  | Stammdaten | Anträge Rechnung                                    | en Operationen         | Konfiguration |            |              | Datenschutz Hilfe                                     | Fernwartung    | Donnerstag, I | 25. Mai |
| Markus Bar<br>Bambergsti<br>59192 Berg<br>Deutschlan | rtsch<br>raße 35<br>gkamen<br>d         |                             | Diszi      | plinen                                              |                        | Gültin von    | Gültin bis | * 10 March 1 | Verein                                                |                | Aktie         | onen    |
| Kontakt pr                                           | ivat:                                   |                             | 1          | 2.10 10 m Luftpistole                               |                        | 13.02.2023    |            |              | SV Mustertal                                          |                |               |         |
| ☎ 0231/86<br>▲ 0231/86<br>₪ 0176/24                  | 1060-17<br>1060-28<br>872029            |                             | ⊕Leistu    | ingsklassen                                         |                        |               |            |              |                                                       |                |               |         |
| @ markus.l                                           | bartsch@wsb1861.c                       | <u>le</u>                   | Nr.        | Errechnet                                           |                        | Beantragt     | Gültig von |              | Gültig bis                                            |                | Aktio         | onen    |
| Kontakt ge                                           | schäftlich:                             |                             | 1          | 12 Herren II                                        |                        |               | 01.01.2024 |              | 31.12.2023                                            |                |               |         |
| C 0231/86                                            | 1060-17<br>1060-28<br>bartsch@wsb1861.c | le                          | 2          | 10 Herren (Auflage)                                 |                        |               | 01.01.2024 |              | 31.12.2023                                            |                |               |         |
| Geburtsda                                            | tum                                     |                             | ⊕Leistu    | ingsklassen Bogen                                   |                        |               |            |              |                                                       |                |               |         |
| 12.04.1973                                           |                                         |                             | Nr.        | Errechnet                                           |                        | Beantragt     | Gültig von |              | Gültig bis                                            |                | Aktio         | onen    |
| Deutscher                                            | Sportausweis                            |                             | 1          | 10 Herren                                           |                        |               | 13.02.2023 |              | 31.12.2023                                            |                |               |         |
| Mitgliedsnu<br>Ausweisnur                            | mmer:<br>nmer: 605                      | 0001783439<br>0783010863493 | 3          |                                                     |                        |               |            |              |                                                       |                |               |         |
|                                                      |                                         |                             | 😃 Funk     | tionen                                              |                        |               |            |              |                                                       |                |               |         |
| Searbe                                               | eiten                                   |                             | Nr.        | Тур                                                 |                        | Von           | Bis        |              |                                                       |                | Aktio         | onen    |
|                                                      |                                         |                             | 1          | Verbandsadministrator (<br>Medfälischer Erbützenbun | Mitcom)<br>1 1861 e.V. |               |            |              |                                                       |                |               |         |
|                                                      |                                         |                             | 2          | Delegierte (r) WSB<br>SV Mustertal                  | $\mathbf{)}$           |               |            |              |                                                       |                |               | ø       |
|                                                      |                                         |                             |            |                                                     |                        |               |            |              |                                                       |                |               | +       |

## Delegierte löschen

#### Schritt 1:

Klicken Sie auf den Butten "Mein Verein"

|            | RWALTUNG                          | ension 16.12.2020-10:30 |                   |              |                   |                |                      | Westfälischer Schützenbund 1961 e.V.<br>Angemeidet als: V8101-1 | REIN    | 2 🖂            | ወ          |
|------------|-----------------------------------|-------------------------|-------------------|--------------|-------------------|----------------|----------------------|-----------------------------------------------------------------|---------|----------------|------------|
| Startseite | Organisation                      | Verwaltung              | Stammdaten        | Anträge      | Rechnungen        | Operationen    | Konfiguration        | Datenschutz Hilfe Fen                                           | wartung | Dienstag, 5. J | anuar 2021 |
| OF Start   | seite<br>komment<br>Startseite kö | nnen Sie sich Wid       | gets anordnen. Ei | nfach auf da | s Zahnrad klicker | und die Elemer | te hier rüber ziehei |                                                                 |         |                |            |
|            |                                   |                         |                   |              |                   |                |                      | Nächste Veröffentlichungs-Schritte                              |         | 0              | ×          |

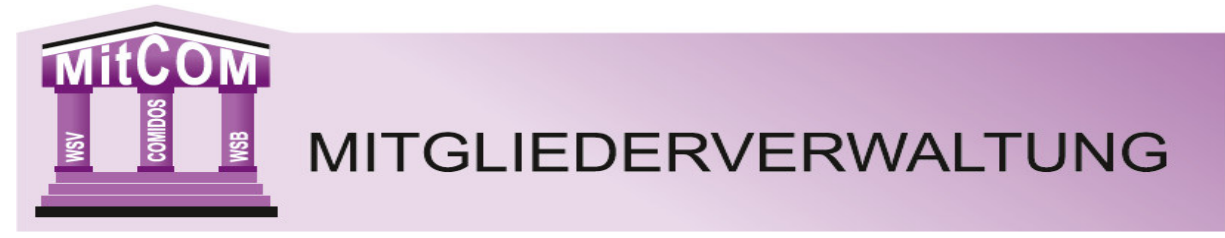

Hier erhalten Sie eine Auflistung der gemeldeten Delegierten Ihres Vereins.

|             | RVERWALTUNG Versi | on 10.12.2020-10:30 |            |         |             |             |               |                          |                | Westfälischer Se<br>An    | <b>chützenbund</b><br>gemeldet al | <b>1 1861 e.V</b> .<br>s: V8101-1 | MEIN<br>VEREIN |               | Q         |
|-------------|-------------------|---------------------|------------|---------|-------------|-------------|---------------|--------------------------|----------------|---------------------------|-----------------------------------|-----------------------------------|----------------|---------------|-----------|
| Startseite  | Organisation      | Verwaltung          | Stammdaten | Anträge | Rechnungen  | Operationen | Konfiguration |                          |                |                           | Datensel                          | nutz (Hille) (                    | Fernwartung D  | enstag, S. Ja | nuar 2021 |
| ● SV M      | ustertal          |                     |            |         |             |             |               |                          |                |                           |                                   |                                   |                |               | ×         |
| Vereinsdat  | ten               |                     |            |         |             |             |               |                          |                |                           | Details                           | Beiträge                          | Rechnunge      | n Hist        | orie      |
| Vereinsnum  | mer:              |                     |            |         |             |             |               |                          |                |                           |                                   |                                   |                |               |           |
| 8101        |                   |                     | 4          |         | e           |             |               |                          |                |                           |                                   |                                   |                |               |           |
| Laufende Nu | ummer Mitglied:   |                     |            | Nr.     | Name        |             |               | Funktion                 | Telefon        | E-Mail                    |                                   |                                   |                | Akti          | onen      |
| 4           |                   |                     | 1          |         | Max Muster  | mann        |               | Vorsitzende (-r)         | 0001235/456789 | markus.bartsch@wsb1861.de |                                   |                                   |                | $\bowtie$     | Q         |
| Ancohritte  |                   |                     | 2          |         | Marie Luise | Mustermann  |               | stellv. Vorsitzende (-r) | 5553333        | hi@mustermann.de          |                                   |                                   |                |               | Q.        |
| Anschrift:  |                   |                     | 3          |         | Michel Must | terl        |               | Vereinssportleiter       | 01111/9999999  | muster@muster.de          |                                   |                                   |                |               | Q.        |
| Mantred Mus | fred Musterberg   |                     |            |         |             |             |               |                          |                |                           |                                   |                                   |                |               |           |

## Schritt 2:

Wählen Sie nun den entsprechenden Delegierten aus und klicken Sie auf die Lupe.

| MTGLIEDERVERWALTUNG Version 16.05.2023-15.00 |              |                         |                          |                  |                | Westfälischer Schüt<br>Angem | tzenbund 1861 e.V.<br>neldet als: V8101-1 | MEIN<br>VEREIN   | <b>N</b> (         |
|----------------------------------------------|--------------|-------------------------|--------------------------|------------------|----------------|------------------------------|-------------------------------------------|------------------|--------------------|
| Startseite Organisation Verwaltung           | Stammdaten A | nträge Rechnungen O     | perationen Konfiguration |                  |                | (                            | Datenschutz Hilfe                         | Fernwartung Donn | erstag, 25. Mai 21 |
| vereinsualen                                 |              |                         |                          |                  |                | D                            | Details Beiträge                          | Rechnungen       | Historie           |
| Vereinsnummer:                               |              |                         |                          |                  |                |                              |                                           |                  |                    |
| 8101                                         | 😃 eigene Fi  | unktionäre              |                          |                  |                |                              |                                           |                  |                    |
| Anschrift:                                   | Nr.          | Name                    | Funkti                   | on               | Telefon        | E-Mail                       |                                           |                  | Aktionen           |
| Manfred Musterberg                           | 1            | Markus Bartsch          | Delegie                  | rte (r) WSB      | 0231/861060-17 | markus.bartsch@wsb1861.      | de                                        |                  |                    |
| Mustertal 27                                 | 2            | Max Mustermann          | Vorsitz                  | nde (-r)         | 0001235/456789 | markus.bartsch@wsb1861.      | de                                        |                  | ⊠ Q,               |
| 99997 Mustertal                              | 3            | Heinz-Jürgen Mustermann | stelly.                  | 'orsitzende (-r) | 0555/3333      | hj@mustermann.de             |                                           |                  | Q                  |
| Deutschland                                  | 4            | Michel Musterl          | Vereins                  | sportleiter      | 01111/9999999  | muster@muster.de             |                                           |                  | Q                  |
| Kontakt                                      |              |                         |                          |                  |                |                              |                                           |                  |                    |

Sie gelangen jetzt zur Detailansicht der ausgewählten Person.

|                                                          | ERVERWALTUNG Vote            | on 16.03.2023-15:00          |            |                                                |                               |               |            | Westfälischer Schützenbund 1861 e.V.<br>Angemeldet als: V8101-1 | MEIN 👤 🔀 (                       |
|----------------------------------------------------------|------------------------------|------------------------------|------------|------------------------------------------------|-------------------------------|---------------|------------|-----------------------------------------------------------------|----------------------------------|
| Startseite                                               | Organisation                 | Verwaltung                   | Stammdaten | Anträge Rechnu                                 | ngen Operationen              | Konfiguration |            | Datenschutz (Hilfe) (F                                          | ernwartung Donnerstag, 25. Mai 2 |
| Markus Bart<br>Bambergstra<br>59192 Bergl<br>Deutschland | tsch<br>aße 35<br>kamen<br>1 |                              | 🕀 Diszi    | plinen                                         |                               |               |            | recommences                                                     |                                  |
| Kentelstaal                                              |                              |                              | Nr.        | Disziplin                                      |                               | Gültig von    | Guitig bis | Verein                                                          | Aktionen                         |
| Kontakt pri                                              | vat:                         |                              | 1          | 2.10 10 m Luftpistole                          |                               | 13.02.2023    |            | SV Mustertal                                                    |                                  |
| C 0231/861                                               | 060-17<br>060-28<br>372029   |                              | ⊕Leistu    | ngsklassen                                     |                               |               |            |                                                                 |                                  |
| @ markus.b                                               | artsch@wsb1861.              | de                           | Nr.        | Errechnet                                      |                               | Beantragt     | Gültig von | Gültig bis                                                      | Aktionen                         |
| Kontakt ge                                               | schäftlich:                  |                              | 1          | 10 Herren (Auflage)                            |                               |               | 01.01.2024 | 31.12.2023                                                      |                                  |
| 8 0231/861                                               | 060-17                       |                              | 2          | 12 Herren II                                   |                               |               | 01.01.2024 | 31.12.2023                                                      |                                  |
| a 0231/861                                               | 060-28<br>artsch@wsb1861.0   | <u>le</u>                    |            |                                                |                               |               |            |                                                                 |                                  |
| Geburtsdat                                               | um                           |                              | ⊕Leistu    | ngsklassen Bogen                               |                               |               |            |                                                                 |                                  |
| 12.04.1973                                               |                              |                              | Nr.        | Errechnet                                      |                               | Beantragt     | Gültig von | Gültig bis                                                      | Aktionen                         |
| Deutscher                                                | Sportausweis                 |                              | 1          | 10 Herren                                      |                               |               | 13.02.2023 | 31.12.2023                                                      |                                  |
| Mitgliedsnun<br>Ausweisnum                               | nmer:<br>nmer: 60            | 0001783439<br>50783010863493 |            |                                                |                               |               |            |                                                                 |                                  |
| A                                                        |                              |                              | 💾 Funk     | tionen                                         |                               |               |            |                                                                 |                                  |
| <ul> <li>Bearbe</li> </ul>                               | lien                         |                              | Nr.        | Тур                                            |                               | Von           | Bis        |                                                                 | Aktionen                         |
|                                                          |                              |                              | 1          | Verbandsadministrati<br>Westfälischer Schützen | or (Mitcom)<br>bund 1861 e.V. |               |            |                                                                 |                                  |
|                                                          |                              |                              | 2          | Delegierte (r) WSB<br>SV Mustertal             |                               |               |            |                                                                 |                                  |
|                                                          |                              |                              |            |                                                |                               |               |            |                                                                 | +                                |

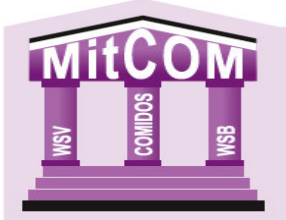

MITGLIEDERVERWALTUNG

#### Schritt 3:

Klicken Sie unter dem Bereich Funktionen auf den Stift

|                                                          | ERVERWALTUNG                    | Version 16.03.2023-15:00       |            |                                 |                                            |              |               |            | Westfälischer Schützenbund 1861 e.V. MEIN<br>Angemeldet als: V8101-1 VEREIN | 1 💵 🗠 (                |
|----------------------------------------------------------|---------------------------------|--------------------------------|------------|---------------------------------|--------------------------------------------|--------------|---------------|------------|-----------------------------------------------------------------------------|------------------------|
| Startseite                                               | Organisati                      | on Verwaltung                  | Stammdaten | Anträge                         | Rechnungen                                 | Operationen  | Konfiguration |            | Datenschutz Hitle Fernwartu                                                 | Donnerstag, 25. Mai 20 |
| Markus Bart<br>Bambergstra<br>59192 Bergk<br>Deutschland | sch<br>aße 35<br>kamen<br>I     |                                | 🕀 Diszi    | plinen                          |                                            |              | Gillia yon    | Cillin bir | Varain                                                                      | Aktionen               |
| Kontakt pri                                              | vat                             |                                | 1          | 2 10 10 m                       | uftnistole                                 |              | 13 02 2023    | Guildy Dis | SV Mustertal                                                                | ARGONEN                |
| C 0231/861                                               | 060-17<br>060-28<br>72029       |                                | ⊕Leistu    | ingsklassen                     | an gradene                                 |              | 15HLLEUS      |            |                                                                             |                        |
| @ markus.b                                               | artsch@wsb1                     | <u>861.de</u>                  | Nr.        | Errechnet                       |                                            |              | Beantragt     | Gültig von | Gültig bis                                                                  | Aktionen               |
| Kontakt ges                                              | schäftlich:                     |                                | 1          | 10 Herren                       | Auflage)                                   |              |               | 01.01.2024 | 31.12.2023                                                                  |                        |
| C 0231/861                                               | 060-17<br>060-28<br>artsch@wsb1 | 361.de                         | 2          | 12 Herren I                     | I                                          |              |               | 01.01.2024 | 31.12.2023                                                                  |                        |
| Geburtsdat                                               | um                              |                                | ⊕Leistu    | ingsklassen I                   | logen                                      |              |               |            |                                                                             |                        |
| 12.04.1973                                               |                                 |                                | Nr.        | Errechnet                       |                                            |              | Beantragt     | Gültig von | Gültig bis                                                                  | Aktionen               |
| Deutscher                                                | Sportausweis                    |                                | 1          | 10 Herren                       |                                            |              |               | 13.02.2023 | 31.12.2023                                                                  |                        |
| Mitgliedsnun<br>Ausweisnum                               | nmer:<br>imer:                  | 0001783439<br>6050783010863493 |            |                                 |                                            |              |               |            |                                                                             |                        |
| 🖉 Bearbei                                                | iten                            |                                | Funk       | tionen                          |                                            |              |               |            |                                                                             |                        |
| Buardon                                                  |                                 |                                | Nr.<br>1   | Typ<br>Verbandsa<br>Westfälisch | dministrator (Mitco<br>er Schützenbund 186 | m)<br>1 e.V. | Von           | Bis        |                                                                             | Aktionen               |
|                                                          |                                 |                                | 2          | Delegierte<br>SV Musterti       | (r) WSB                                    |              |               |            |                                                                             | $\bigcirc$             |
|                                                          |                                 |                                |            |                                 |                                            |              |               |            |                                                                             | +                      |

und Sie gelangen zu dem Funktionseintrag.

|                 | WALTUNG WIRITS | 18.12.2020-10:30     |            |         |            |             |               |  |                |     |  | 2 | Vestfälisci | er Schüt<br>Angen | zenbund f  | 861 e.V.<br>V8101-1 | MEIN      | 1      |              | Q        |
|-----------------|----------------|----------------------|------------|---------|------------|-------------|---------------|--|----------------|-----|--|---|-------------|-------------------|------------|---------------------|-----------|--------|--------------|----------|
| Startseite Or   | rganisation    | Verwaltung           | Stammdaten | Anträge | Rechnungen | Operationen | Konfiguration |  |                |     |  |   |             |                   | Datenschut | z) (Hille)          | Ferrwartu | g Dien | stag, 5. Jar | bar 2021 |
| Mitglied:       | Marie          | Luise N              | lusterm    | ann     |            |             |               |  |                |     |  |   |             |                   |            |                     |           |        |              |          |
| * Funktion      | bearbeite      | en                   |            |         |            |             |               |  |                |     |  |   |             |                   |            |                     |           |        |              | ×        |
| Allgemeine Anga | aben           |                      |            |         |            |             |               |  |                |     |  |   |             |                   |            |                     |           |        |              |          |
| Institution *   | SVI            | Mustertal (8101)     |            |         |            |             |               |  | (              | ?   |  |   |             |                   |            |                     |           |        |              |          |
| Funktion *      | stell          | lv. Vorsitzende (-r) |            | ~ (     | ?          |             |               |  | * Pflichtangal | ben |  |   |             |                   |            |                     |           |        |              |          |
| Von             | 01.0           | 1.1990               |            | ~       |            |             |               |  |                |     |  |   |             |                   |            |                     |           |        |              |          |
| Bis             |                |                      |            | ~       |            |             |               |  |                |     |  |   |             |                   |            |                     |           |        |              |          |
| ✓ SPEICH        | HERN           |                      |            |         |            |             |               |  |                |     |  |   |             |                   |            |                     |           |        |              |          |

#### Schritt 4:

Tragen Sie im Feld "Bis" das Datum ein, an dem der Delegierte nicht mehr für den Verein das Stimmrecht wahrnehmen soll und bestätigen Sie die Eingabe mit dem Button "Speichern".

|               | RVERWALTUNG  | rsion 16.03.2023-15:00 |            |         |                                                     |             |               |  |  | Westf | llischer Scl<br>Ang | i <b>ützenbund</b><br>emeldet als | I <b>1861 e.V.</b><br>s: V8101-1 | MEIN<br>VEREIN | 1     |              | ወ        |
|---------------|--------------|------------------------|------------|---------|-----------------------------------------------------|-------------|---------------|--|--|-------|---------------------|-----------------------------------|----------------------------------|----------------|-------|--------------|----------|
| Startseite    | Organisation | Verwaltung             | Stammdaten | Anträge | Rechnungen                                          | Operationen | Konfiguration |  |  |       |                     | Datenschu                         | stz Hiffe                        | Fernwartung    | Donne | rstag, 25. I | Aai 2023 |
| Mitglie       | d: Mark      | us Barts               | sch        |         |                                                     |             |               |  |  |       |                     |                                   |                                  |                |       |              |          |
| * Funktio     | on bearbe    | iten                   |            |         |                                                     |             |               |  |  |       |                     |                                   |                                  |                |       |              | ×        |
| Allgemeine A  | Angaben      |                        |            |         |                                                     |             |               |  |  |       |                     |                                   |                                  |                |       |              |          |
| Institution * |              | SV Mustertal (8101)    |            |         | ?)                                                  |             |               |  |  |       |                     |                                   |                                  |                |       | * Differen   | tancahan |
| Funktion *    |              | Delegierte (r) WSB     |            | (1      | ·)                                                  |             |               |  |  |       |                     |                                   |                                  |                |       | 1 1001       | angaberr |
| Von           | _            | 01.01.2022             |            | ~       |                                                     |             |               |  |  |       |                     |                                   |                                  |                |       |              |          |
| Bis           | $\mathbf{C}$ | 81.12.2023             |            |         | н.<br>1997 - С. С. С. С. С. С. С. С. С. С. С. С. С. |             |               |  |  |       |                     |                                   |                                  |                |       |              |          |
| INFO          |              |                        |            |         |                                                     |             |               |  |  |       |                     |                                   |                                  |                |       |              |          |
| √ SPI         | EICHERN      |                        |            |         |                                                     |             |               |  |  |       |                     |                                   |                                  |                |       |              |          |

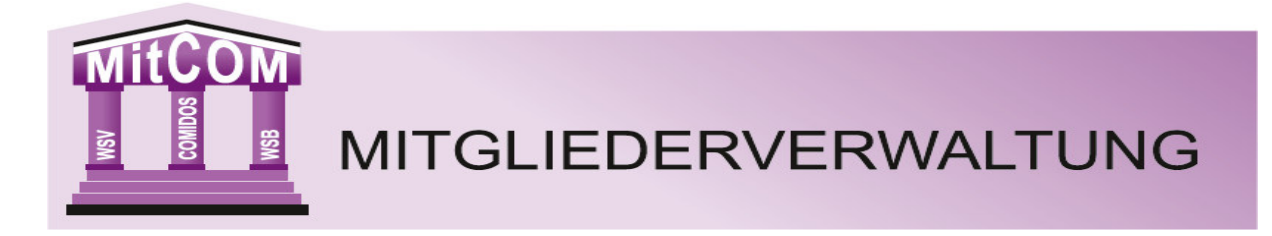

# Erstellen einer Liste mit den gemeldeten Delegierten (für Kreise und Bezirke)

#### Schritt 1:

Klicken Sie auf den Menüpunkt "Verwaltung".

| MTGLEDERVERINLTUNG Version 16.03.2023-15:00                                                                                                    | Westfälischer Schützenbund 1861 e.V.<br>Angemeldet als: W19Admin | MEIN<br>Verband | 1         | <u>ل</u>      |
|----------------------------------------------------------------------------------------------------|------------------------------------------------------------------|-----------------|-----------|---------------|
| Startseite Organisation Verwaltung Stammdaten Anträge Rechnungen Operationen Konfiguration                                                                           | Datenschutz (Hitfe                                               | Fernwartung     | Mittwoch, | 14. Juni 2023 |
| © Startseite<br>Herzlich Wilkommen!<br>Hier auf der Startseite können Sie sich Widgets anordnen. Einfach auf das Zahnrad klicken und die Elemente hier rüber ziehen. |                                                                  |                 |           |               |
| Aktuelle Neuigkeiten Ihres Verbandes:                                                                                                    |                                                                  |                 |           |               |
| 01.12.2021 18:33 Uhr:                                                                                                    |                                                                  |                 |           |               |
| Handbuch MitCOM ist online.<br>Dieses finden Sie unter dem Punkt Hilfe.                                                                                              |                                                                  |                 |           |               |

#### Schritt 2:

Klicken Sie jetzt auf den Menüpunkt "Mitgliedsdaten".

| Westfallscher Schützenbund 1861 e.V.<br>Angemeidet als: W19Admin |                                                                                                    |                      |                    |                    |              |               |                 |                   |             | 1            | ወ            |
|------------------------------------------------------------------|----------------------------------------------------------------------------------------------------|----------------------|--------------------|--------------------|--------------|---------------|-----------------|-------------------|-------------|--------------|--------------|
| Sta                                                              | irtseite Organisation                                                                                                    | Verwaltung Stammdate | en Anträge Rechnun | gen Operationen Ko | onfiguration |               |                 | Datenschutz Hilfe | Fernwartung | Mittwoch, 14 | l. Juni 2023 |
| Attri                                                            | ttribute Benutzerkonten Ehemalige Mitgliedsdaten Kontakte Dokumente Dokumente (Einzelzugang) Beitrage Logins Einzelzugange |                      |                    |                    |              |               |                 |                   |             |              |              |
| ÷                                                                | 🕂 Neves Bendterkanto 💿 Ausgewählte Bicken 🎓 Bedurfinabeauftragung Innculsigen 🎓 Bedurfinabeauftragung enternen             |                      |                    |                    |              |               |                 |                   |             |              |              |
| Seite                                                            | Ancale: 50 🗸                                                                                                    |                      |                    |                    |              |               |                 |                   |             |              |              |
|                                                                  | Funktionstyp                                                                                                    | Benutzername         | Vorname            | Nachname           | E-Mail       | letzter Login | △ 🔄 DSGVO Datum | InstNummer        |             |              |              |
|                                                                  |                                                                                                    |                      |                    |                    |              |               | V V             | V V               |             |              |              |

#### Schritt 3:

Klicken Sie auf den Menüpunkt "Funktionen".

| Westallischer Schützenbund 1861 e. Westallischer Schützenbund 1861 e. Migdmeidel als. W19Admi                               | MEIN<br>VERBAND | 1        | 21          | ወ       |
|----------------------------------------------------------------------------------------------------|-----------------|----------|-------------|---------|
| Startseile Organisation Verwaltung Stammdaten Anträge Rechnungen Operationen Konfiguration                                  | Fernwartu       | ng Mittw | och, 14. Ju | ni 2023 |
| Attribute Benutzerkonten Ehemalige Mitgliedsdaten Kontakte Dokumente Dokumente (Einzelzugang) Beiträge Logins Einzelzugange |                 |          |             |         |
| Mitgliedschaften Disziplinen Klassen Funktionen Ehrunge                                                                     | n Lizer         | nzen     | Auswe       | ise     |
|                                                                                                    |                 |          | Te -        | -H+ 4   |
| Sette 1 von 1952 (02596 Elemente) [1] 2 1 4 5 6 7                                                                           |                 |          |             |         |

#### Schritt 4:

Tragen Sie in das Feld Funktion die entsprechende Funktion (z.B. Delegierte\*r Bezirk) ein und bestätigen Sie die Eingabe mit Enter.

| MITGLEDERVERWALTUNG Version 16.032023-15.00                                    |                                               | Westfälischer Schützenbund 1861 e.V.<br>Angemeidet als: W19Admin VERBAND |
|--------------------------------------------------------------------------------|-----------------------------------------------|--------------------------------------------------------------------------|
| Startseite Organisation Verwaltung Stammdaten Anträge Rechnungen Operati       | onen Konfiguration                            | Datenschutz (Hife Fernwartung Mittwoch, 14. Juni 2023)                   |
| Attribute Benutzerkonten Ehemalige Mitgliedsdaten Kontakte Dokumente Eir       | zelzugang) Beiträge Logins Einzelzugänge      |                                                                          |
|                                                                                | Mitgliedschaften Disziplinen                  | Klassen Funktionen Ehrungen Lizenzen Ausweise                            |
| Etiketten drucken                                                              |                                               | Te 🕀 🔂 🔍 🔍                                                               |
| Sette 1 von 156 (7766 Elemente) ( [1] 2 3 4 5 6 7 154 155 156 >                |                                               |                                                                          |
| Ziehen Sie eine Spaltenüberschrift hierher um nach dieser Spalte zu gruppieren | $\frown$                                      |                                                                          |
| Typ-Sortierung Δ Vorname V Nachname V Straße V PLZ V C                         | rt 🔍 Geburtsdatum 🔍 Verein-Nr. 🦷 Funktion 🔍 🖳 | E-Mail Dienst 🔍 Funktion Von 👻 E-Mail Privat 🔍 Telefon Dienst            |
|                                                                                |                                               |                                                                          |

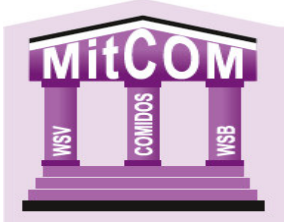

MITGLIEDERVERWALTUNG

#### Schritt 5:

Sie erhalten jetzt eine Übersicht mit allen, von den Vereinen gemeldeten Delegierten.

| МТ МТ В       | LIEDERVERWALT   | UNG Version 16.03.2      | 2023-15:00                    |                  |            |                |                      |               |                      | Westfälisc          | her Schützenbu<br>Angemeldet als | nd 1861 e.V. MEIN<br>: W19Admin VERBAND | 1 🖂              | ወ       |
|---------------|-----------------|--------------------------|-------------------------------|------------------|------------|----------------|----------------------|---------------|----------------------|---------------------|----------------------------------|-----------------------------------------|------------------|---------|
| Startseit     | te Organ        | nisation Verw            | valtung Stammdaten            | Anträge Rech     | nungen C   | perationen     | Konfiguration        |               |                      |                     | Date                             | nschutz Hilfe Fernwartung               | Mittwoch, 14. Ju | ti 2023 |
| Attribute     | Benutzerk       | konten   Ehemalig        | ge Mitgliedsdaten H           | Kontakte Dokumen | te Dokumer | ite (Einzelzug | ang) Beiträge Logins | Einzelzugänge |                      |                     |                                  |                                         |                  |         |
|               |                 |                          |                               |                  |            |                |                      | Mit           | gliedschaften        | Disziplinen Klassen | Funktionen                       | Ehrungen Lizenz                         | en Auswe         | se      |
| 🛞 Etikette    | en drucken      |                          |                               |                  |            |                |                      |               |                      |                     |                                  | 📡 🗄 🗄                                   | ) 🛃 🖷            | 8,      |
| Seite 1 von 3 | 3 (110 Elemente | e) < [1] 2 3 >           | ]                             |                  |            |                |                      |               |                      |                     |                                  |                                         |                  |         |
| Ziehen Sie e  | ine Spaltenüber | rschrift hierher um nach | h dieser Spalte zu gruppieren |                  |            |                |                      |               |                      |                     |                                  |                                         |                  |         |
| П Тур         | -Sortierung     | △ 🔄 Vorname              | <ul> <li>Nachname</li> </ul>  | 👻 Straße         | PLZ        | 🔄 Ort          | Geburtsdatum         | Verein-Nr.    | Funktion             | 💌 E-Mail Dienst     | Funktion Von                     | E-Mail Privat                           | Telefon Dier     | st      |
| <b>X</b>      |                 | V 7                      | ₹.                            | 2                | Ŷ          | V              | 2                    | ¥ *           | 🕆 Delegierte (r) Bez | irk 🛛 🗹 🌣           | Ŷ                                | V V                                     | ♥                |         |
| <b>2</b>      |                 | Uwe                      | Reichardt                     | Bebelstraße 71   | 44532      | Lünen          | 06.09.1964           | 5303          | Delegierte (r) Bezi  | k                   | 26.03.2023                       | uwe.reichardt09@ya                      | oo.de            |         |
| □ 2           |                 | Michael                  | Peitz                         | Wörthstr. 8      | 44532      | Lünen          | 14.07.1972           | 5303          | Delegierte (r) Bezi  | k                   | 24.04.2022                       | peitz@sv-luenen-sue                     | i.de             |         |

#### Schritt 6:

Wählen Sie nun, ob sie die Daten als PDF- oder Excel-Datei haben möchten. Klicken Sie hierzu auf das entsprechende Symbol und speichern Sie sich die Datei dann ab. Wir empfehlen Ihnen die Ausgabe nach Excel da Sie hier die Liste nach Ihren Wünschen sortieren können.

| MITGLIEDER/VERWILTUNG Version 16.03.2023-15.00                                 |                                                   | Westfälischer Schützenbund 1861 e.V.<br>Angemeldet als: W19Admin VERBJ | NND 👤 🏹 🕛                       |  |  |  |  |  |  |
|--------------------------------------------------------------------------------|---------------------------------------------------|------------------------------------------------------------------------|---------------------------------|--|--|--|--|--|--|
| Startseite Organisation Verwaltung Stammdaten Anträge Rechnungen               | Operationen Konfiguration                         | Datenschutz Hilfe Fernw                                                | wartung Mittwoch, 14. Juni 2023 |  |  |  |  |  |  |
| Attribute Benutzerkonten Ehemalige Mitgliedsdaten Kontakte Dokumente Dokum     | ente (Einzelzugang) Beiträge Logins Einzelzugänge |                                                                        |                                 |  |  |  |  |  |  |
|                                                                                | Mitgliedschaften Disz                             | plinen Klassen Funktionen Ehrungen L                                   | izenzen Ausweise                |  |  |  |  |  |  |
| Etiketten drucken                                                              |                                                   | Te H                                                                   | F 🖻 🗟 🔍 🖦 🌖                     |  |  |  |  |  |  |
| Seite 1 von 3 (110 Elemente) 🤇 [1] 2 3 >                                       |                                                   |                                                                        |                                 |  |  |  |  |  |  |
| Zeihen Sie eine Spaiteruberschrift hierher um nach dieser Spaite zu gruppieren |                                                   |                                                                        |                                 |  |  |  |  |  |  |
| □ Typ-Sortierung △ v Vorname v Nachname v Straße v PLZ                         | Ort     Geburtsdatum     Verein-Nr.     Funktion  | E-Mail Dienst     Funktion Von     E-Mail Privat                       | t 🔄 Telefon Dienst              |  |  |  |  |  |  |
|                                                                                | ♥ ♥ ♥ ♥ ♥ ♥ ♥ ♥ ♥ ♥ ♥ ♥ ♥ ♥ ♥ ♥ ♥ ♥ ♥             | S V V V V V V V V V V V V V V V V V V V                                | Ψ                               |  |  |  |  |  |  |